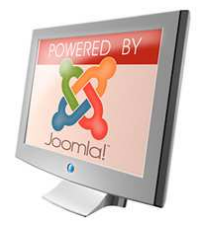

# Come realizzare un portale tutto vostro su Altervista sfruttando un CMS come Joomla.

Joomla è un CMS, cioè un Content Manager System. In pratica un gestore di contenuti per un sito web. Questa è una breve guida su come installare Joomla in uno spazio Web gratuito. Ci riferiremo allo spazio web concesso da Altervista, poiché un sito web creato con Joomla, deve necessariamente, come tutti i siti che si rispettino del resto, appoggiarsi su un database del tipo MySql, ed Altervista lo fornisce direttamente, ed inoltre Altervista supporta il PHP, tecnologia necessaria per il funzionamento di Joomla.

Tutto può essere fatto senza conoscere minimamente linguaggi di programmazione, come HTML o PHP. In pochi passi potrete avere, seguendo le istruzioni, un sito tutto vostro, completo e personalizzabile. Il vantaggio di Joomla è che è modulare, cioè potrete in seguito aggiungere, con le stesse modalità, alcuni moduli per espandere le funzioni del sito, come una galleria web, un guestbook, un forum, un blog. Per lo più questo materiale è tutto gratuito.

## **REGISTRAZIONE ACCOUNT SU ALTERVISTA per ottenere lo spazio web**

Il primo passo è quello di registrarsi su altervista.

#### http://home.altervista.org/site/

Cliccando su CREA IL TUO SITO e seguendo le istruzioni, avrete in breve uno spazio web tutto vostro, da poter espandere in futuro. Segnatevi accuratamente tutti i riferimenti (user, password, account FTP...) che vi saranno forniti, perché saranno necessari in seguito per la realizzazione del sito.

Una volta registrati, entrate nel vostro pannello di controllo passando dalla pagina principale di Altervista e inserendo user e password in alto a sinistra, e poi cliccate su accedi al pannello di controllo, dove dovrete reinserite la password. Si aprirà un'altra finestra dove potrete vedere il vostro pannello di controllo.

Andate in GESTIONE FILES. Da lì potete caricare files nel vostro spazio web.

In realtà è preferibile usare un programma FTP gratuito. Ve ne sono molti:

## FileZilla

http://www.2007-download.com/filezilla/index.asp http://sourceforge.net/projects/filezilla/

#### **Smart FTP**

http://www.smartftp.com/download/

## TRASFERIMENTO DEI FILE SUL SITO REMOTO

Quindi selezionate tutto quello che c'è nello spazio web ed eliminatelo (di fatto c'è solo il file index.html da cancellare, la directory PHP5 potete lasciarla, il file index.wml non si può cancellare). Adesso dovete scaricare Joomla (Joomla 1.0.13 stabile italiana), da qui:

http://download.joomla.it/index.php?option=com\_docman&task=cat\_view&Itemid=35&gid=47&orderby=dmdate\_publ\_ished&ascdesc=DESC

Oppure da qui:

http://joomlavista.altervista.org/downloads/core-e-patch/2.html

Estraete tutto il contenuto del file zip in una cartella sul vostro PC, e caricate tutti i file, così come si trovano, comprese le sottodirectory, usando GESTIONE FILE di Altervista oppure un programma FTP di quelli indicati sopra.

Sono molti files, quindi, a seconda della vostra velocità di connessione, ci vorrà più o meno tempo, anche qualche ora. Alla fine vi troverete così:

| <ul> <li>▲ あ あ あ あ か ・ ・ ・ あ あ か ・ ・ ・ あ あ か ・ ・ ・ あ あ か ・ ・ ・ ・</li></ul>        | File  CHANGELCOLoba  COPYRIGHT.aba  COPYRIGHT.aba  LICENSE.Rubo  LICENSE.Rubo  administrator  catha  configuration.oba  configuration.oba  configuration.oba | Dimens<br>100.013<br>2.519<br>4.330<br>13.977<br>22.355<br>4.094<br>4.094<br>4.096<br>4.096<br>2.464<br>4.229 | Modili,<br>01/08/07<br>01/08/07<br>01/08/07<br>01/08/07<br>01/08/07<br>01/08/07<br>01/08/07<br>01/08/07 |     | 000000000 |                                       |                                        | Banner<br>Banner<br>Banner<br>Banner<br>Banner |
|-----------------------------------------------------------------------------------|----------------------------------------------------------------------------------------------------|----------------------------------------------------------------------------------------------------|----------------------------------------------------------------------------------------------------|-----|-----------|---------------------------------------|----------------------------------------|------------------------------------------------|
| <b>(3</b> (3)(3)(3) · · · (3)(3) ·                                                |                                                                                                    | 100.013<br>3.519<br>4.330<br>13,977<br>22,359<br>4.094<br>4.096<br>4.096<br>2.464<br>4.229                    | 01/08/07<br>01/08/07<br>01/08/07<br>01/08/07<br>01/08/07<br>01/08/07<br>01/08/07<br>01/08/07            |     | 000000000 | N N N N N N N N N N N N N N N N N N N | 10 10 10 10 10 10 10 10 10 10 10 10 10 | Banner<br>Banner<br>Banner<br>Banner<br>Banner |
| (3) (3) (3) · · · (3) (3) · · · · · (3) (3) · · · · · · · · · · · · · · · · · · · |                                                                                                    | 3.519<br>4.330<br>13.977<br>22.355<br>4.094<br>4.096<br>4.096<br>2.464<br>4.229                               | 01/08/07<br>01/08/07<br>01/08/07<br>01/08/07<br>01/08/07<br>01/08/07<br>01/08/07<br>01/08/07            |     | 222222222 | N N N N N N N                         | 4 4 4 4                                | Bannar<br>Bannar<br>Bannar<br>Bannar           |
|                                                                                   |                                                                                                    | 4.330<br>13,972<br>22,355<br>4.094<br>4.096<br>4.096<br>2.464<br>4.229                                        | 01/08/07<br>01/08/07<br>01/08/07<br>01/08/07<br>01/08/07<br>01/08/07<br>01/08/07                        |     | 3333333   | N N N N N N                           | 4 4 4                                  | Bannar<br>Bannar<br>Bannar                     |
|                                                                                   |                                                                                                    | 17.977<br>22.355<br>4.096<br>4.096<br>4.096<br>2.464<br>4.229                                                 | 01/08/07<br>01/08/07<br>01/08/07<br>01/08/07<br>01/08/07<br>01/08/07                                    |     | 333333    | N N N N                               | -0 -0 -                                | Banner<br>Banner                               |
|                                                                                   |                                                                                                    | 22.355<br>4,094<br>4,096<br>4,096<br>2,464<br>4,229                                                           | 01/08/07<br>01/08/07<br>01/08/07<br>01/08/07<br>01/08/07                                                |     | 33333     | XXX                                   | -                                      | Eanner                                         |
|                                                                                   | administrator     saths     somaconents     configuration.ohg     configuration.ohg     configuration.ohg                                                    | 4.096<br>4.096<br>4.096<br>2.464<br>4.229                                                                     | 01/08/07<br>01/08/07<br>01/08/07<br>01/08/07                                                            |     | 333       | XX                                    |                                        | 12                                             |
|                                                                                   | caths     caths     configuration.phs     configuration.phs:dist     configuration.phs:dist     caths     caths     caths                                    | 4,096<br>4,096<br>2,464<br>4,229                                                                              | 01/08/07<br>01/08/07<br>01/08/07                                                                        |     |           | X                                     | 1.01                                   |                                                |
|                                                                                   | somaconenta<br>sonfisuration oha<br>confisuration oha<br>sonfisuration ohandist<br>esitur                                                                    | 4,096<br>2,464<br>4,229                                                                                       | 01/08/07                                                                                                | 0   | 5         | CTA:                                  |                                        |                                                |
|                                                                                   | sonfiguration pha<br>configuration phandiat<br>editor                                                                                                    | 2,464                                                                                                    | 01/08/07                                                                                                | 124 | _         | X                                     | 1.                                     | 1.0                                            |
|                                                                                   | eather and a state                                                                                                    | 4,229                                                                                                    |                                                                                                    |     |           |                                       | 占                                      | Bacost                                         |
|                                                                                   | esiter                                                                                                    |                                                                                                    | 01/08/07                                                                                                | 0   |           | X                                     | 古                                      | Baccas                                         |
|                                                                                   |                                                                                                    | 4,096                                                                                                    | 01/08/07                                                                                                | 0   |           | X                                     | 5.41                                   | -                                              |
|                                                                                   | Calobala.phs                                                                                                    | 2,530                                                                                                    | 01/08/07                                                                                                |     | 3         | X                                     | 击                                      | Banner                                         |
|                                                                                   | hala .                                                                                                    | 12,288                                                                                                    | 01/08/07                                                                                                | 0   |           | X                                     | ((*))                                  | - P.                                           |
|                                                                                   | bitatrasa hat                                                                                                    | 4.063                                                                                                    | 01/08/07                                                                                                |     | 8         | X                                     | 촙                                      | Banner                                         |
|                                                                                   | imagest                                                                                                    | 4,096                                                                                                    | 01/08/07                                                                                                | 0   |           | X                                     | -                                      |                                                |
|                                                                                   | Dipdudes                                                                                                    | 4,096                                                                                                    | 01/08/07                                                                                                | 0   |           | X                                     | (197)                                  |                                                |
|                                                                                   | index.php                                                                                                    | 8,489                                                                                                    | 01/06/07                                                                                                | 0   |           | X                                     | 4                                      | Banner                                         |
| - 07                                                                              | R index.aml                                                                                                    | 329                                                                                                    | 01/08/07                                                                                                | 0   | 200       | X                                     | 1                                      |                                                |
|                                                                                   | inden2.phg                                                                                                    | 5.204                                                                                                    | 01/08/07                                                                                                | Ø   | 3         | X                                     | 青                                      | Banner                                         |
|                                                                                   | anguaga                                                                                                    | 4,096                                                                                                    | 01/08/07                                                                                                | 0   |           | X                                     | $(\mathbf{e})$                         | 1.00                                           |
|                                                                                   | Coxinkeduata                                                                                                    | 710                                                                                                    | 01/08/07                                                                                                |     | 3         | X                                     | 杏                                      | Ranner                                         |
|                                                                                   | mambola                                                                                                    | 4,096                                                                                                    | 01/08/07                                                                                                | 0   |           | X                                     | 27/                                    | 175                                            |
|                                                                                   | Co media                                                                                                    | 4.096                                                                                                    | 01/08/07                                                                                                | 0   | 5         | X                                     |                                        | 1.5                                            |
|                                                                                   | medules                                                                                                    | 4.096                                                                                                    | 01/06/07                                                                                                | 0   |           | X                                     | (41)                                   |                                                |
|                                                                                   | strine.shp                                                                                                    | 4,920                                                                                                    | 01/08/07                                                                                                |     |           | ×                                     | 占                                      | Ranner                                         |
|                                                                                   | Stinebar.shp                                                                                                    | 2,474                                                                                                    | 01/08/07                                                                                                | 0   | 5         | X                                     | 古                                      | BADDEC                                         |
|                                                                                   | athenz.sha                                                                                                    | 709                                                                                                    | 01/08/07                                                                                                | 0   |           | X                                     | 츕                                      | Bannet                                         |
|                                                                                   | ataž                                                                                                    | 4,096                                                                                                    | 01/05/07                                                                                                | 0   |           | X                                     |                                        |                                                |
|                                                                                   | E rebeta tet                                                                                                    | 206                                                                                                    | 01/08/07                                                                                                | N   |           | X                                     | 4                                      | Recost                                         |
|                                                                                   | templates                                                                                                    | 4,096                                                                                                    | 01/08/07                                                                                                | 0   |           | X                                     | 140                                    | 18                                             |

Poiché i file da caricare su Altervista sono molti, è però preferibile usare un FTP. Io consiglio di usare FILEZILLA. Per configurarlo correttamente dovete procedere in questo modo. Scaricatelo dal link indicato più sopra, e poi installatelo. Dopo averlo installato, avviatelo.

Nel menu FILE selezionate Site manager e poi cliccate su Nuovo Sito (nella sezione IMPOSTAZIONI potete configurare la lingua italiana). Si aprirà nella finestra Siti FTP una nuova cartella dove dovete inserire il nome del vostro sito, ad esempio MIOSITO. Nella finestra di sinistra dovete inserire le impostazione come fornitevi da Altervista. In HOST inserirete il Server, in pratica il link al vostro spazio web senza http://. In Tipo Logon selezionate Account, e in Utente inserite la vostra username e in password la password fornita da Altervista. A fianco di Utente troverete Account, anche lì inserite la user. Il resto lasciatelo come è.

Alla fine avrete una schermata così:

| 🔁 FileZilla - Coller                          | an a Marsha (barat) alian barany  |                                                                                                    |            |                 |      |
|-----------------------------------------------|-----------------------------------|----------------------------------------------------------------------------------------------------|------------|-----------------|------|
| File Modifica Trasfe                          | Site Manager                      |                                                                                                    | <u>``</u>  | <b>.</b>        |      |
| 💽 - 📴 tr (                                    | File                              | - Dettagli Sito                                                                                                    |            |                 |      |
| Indirizzo:                                    | Siti FTP                          | Host:                                                                                                    | Porta:     |                 |      |
| Stato: Elenco d                               |                                   | bsaett.altervista.org                                                                                                    | 21         | -               |      |
| Comando: TYPE A                               |                                   | Tipo Server:                                                                                                    |            |                 |      |
| Comando: REST 0                               |                                   | FTP                                                                                                    | ~          |                 |      |
| Risposta: 350 Rip.<br>Comando: TYPE A         |                                   | Tipo Logon                                                                                                    |            |                 |      |
| Risposta: 200 TYP                             |                                   | O Anonimo 🔵 Normale                                                                                                    | Account    | -               | *    |
| Sito Locale: C:\Docur                         |                                   | Ignora impostazioni proxy                                                                                                    | / firewall | 4               | *    |
| - P                                           |                                   | Utente:                                                                                                    | Account:   | Data            | ^    |
|                                               |                                   | user                                                                                                    | user       | di file 15/06/2 | 2002 |
|                                               |                                   | Password:                                                                                                    |            | di file 05/05/2 | 2007 |
| Nome File /                                   |                                   | *****                                                                                                    | - 12       | di file 12/05/2 | 2007 |
| <u>a.                                    </u> |                                   | Non salvare la password.                                                                                                    |            | di file 17/07/2 | :00: |
| <                                             |                                   | Commonita                                                                                                    |            |                 | >    |
| 10 cartelle e 52 file con                     |                                   | Commerces                                                                                                    | 141        |                 |      |
| Nome file locale                              |                                   |                                                                                                    |            | Stato           |      |
|                                               | Nuovo sito Nuova cartella Elimina | -                                                                                                    | <u>M</u>   |                 |      |
|                                               | Copia Ripomina Avanzato           | Sito default                                                                                                    |            |                 |      |
|                                               |                                   | E. Martine and A. Martine and A |            |                 |      |
| <                                             | Connetti                          | nulla Salva e Esci                                                                                                    |            |                 | >    |
| In attesa di comandi                          |                                   |                                                                                                    |            | Coda: 0 b       | y H  |

A questo punto premete su CONNETTI in basso, e avrete finalmente nella schermata di destra l'elenco dei file del vostro spazio web. Se avete già proceduto con la cancellazione dei file, ci sarà solo index.wml, che poi serve per creare un sito WAP, e la directory PHP5.

Nella schermata di sinistra, dove dice SITO LOCALE, selezionate la cartella dove avete estratto i file di Joomla, e trascinate tutti i files e le sottodirectory nella schermata di destra, SITO REMOTO. Partirà immediatamente la copia dei file. Attendete il tempo necessario che si completi l'operazione.

## ATTIVAZIONE DATABASE MYSQL

Un qualunque sito che si rispetti ha necessità di un database dove tenere tutte le cose da fare, le modifiche ecc..., uno dei più usati è MySql che, fortunatamente è fornito direttamente da Altervista.

Andate nel pannello di controllo di Altervista e cliccate su RISORSE E UPGRADE, dove attiverete un database MySql almeno di classe 2, perché Joomla per funzionare necessità almeno di quella classe.

|               | Database Mysql                                                                                                    |                           |
|---------------|----------------------------------------------------------------------------------------------------|---------------------------|
|               | AlterVista mette a disposizione un database che non ha limiti specifici di spazio, lo spazio<br>libero per il database è equivalente allo spazio libero per l'account.                                           |                           |
|               | Esistono più classi, a costi variabili, che rappresentano diversi livelli di potenza minima<br>garantita, i reguisiti cambiano in rapporto a guanti visitatori hai e al tipo di applicazioni che<br>usi:         |                           |
|               | Classe 1: potenza base garantita, per sempre, a 0 AlterCents [dettagli >>]                                                                                                    |                           |
|               | Classe 2: potenza media [dettagli >>]                                                                                                    |                           |
|               | Classe 3: potenza elevata [dettagli >>]                                                                                                    |                           |
|               | Classe 4: potenza massima [dettagli >>]                                                                                                    |                           |
|               | Classe 5; intermedia tra la classe 2 e 3, ma su base annuale [dettagli >>]                                                                                                    | O Inattive                |
|               | Classe 6: equivalente alla classe 4, ma su base annuale [dettaqli>>]                                                                                                    | O Classe 1                |
|               | Se non sai quale classe scegliere puoi optare per una classe intermedia, che proventor be                                                                                                    | Classe 2                  |
|               | per la maggior parte dei siti.                                                                                                    | O Classe 3                |
| Street of the | Tre cose che devi sapere:                                                                                                    | O Classe 4                |
| NH SA         | - Il rinnevo della riasse, sia essa mensile o annuale, è automatico, non dovrai fare nulla                                                                                                    | O Classe 5                |
|               | <ul> <li>Nel caso in cui ti mancassero gli AlterCents necessari per il rinnovo della classe il<br/>database continuerà a funzionare, semplicemente potrà essere declassato ad un livello<br/>informe.</li> </ul> | O Classe 6                |
|               | <ul> <li>L'eccedere il numero di queries consentite non comporta alcuna penalizzazione o blocco<br/>per l'account ma la sola visualizzazione temporanea di un messaggio d'errore sul browser</li> </ul>          | Attivazione<br>01/08/2007 |
|               | Come accedere:                                                                                                    |                           |
|               | Hostname/server: localhost                                                                                                    |                           |
|               | - Username: score                                                                                                    |                           |
|               | - Password: facoltativa (puoi lasciare il campo vuoto)                                                                                                    |                           |
|               | - Database: my_score                                                                                                    |                           |

Cliccate in fondo alla pagina su CONFERMA per creare il database. Segnatevi le informazioni (hostname, user, password e nome database) che vi vengono fornite, sono necessarie per l'uso del database.

## **INSTALLAZIONE DI JOOMLA**

Andate nella pagina iniziale del sito, cioè http://tuonick.altervista.org.

Se non la trovi puoi anche cliccare su index.php nella schermata di GESTIONE FILE di Altervista. Si aprirà la pagina corretta.

Vi troverete davanti la schermata schermata di installazione di Joomla.

| e-Installazione | 🛛 🌈 Contro                                                                                                    | olli pre-insta                                                                                                    | llazione                                                                    | Avanti                                                                                                    |
|-----------------|----------------------------------------------------------------------------------------------------|----------------------------------------------------------------------------------------------------|-----------------------------------------------------------------------------|----------------------------------------------------------------------------------------------------|
| enza            |                                                                                                    | -                                                                                                    |                                                                             | Ripro                                                                                                    |
| sso 1           | Joomla! 1.0.12 St                                                                                                    | table [ Sunfire ] 25 Dec                                                                                                    | ember 2006 01:00                                                            | итс                                                                                                    |
| sso 2           | Controllo impostazioni ri                                                                                                    | ichieste:                                                                                                    |                                                                             |                                                                                                    |
| iso 3           | Se alcuni elementi della lista                                                                                                    | Versione DHD >= 4.1.0                                                                                                    | Si                                                                          |                                                                                                    |
| sso 4           | sono evidenziati in <b>rosso</b> ,<br>devono essere prese adeguate<br>misure per correggerne lo stato.                                                                                                    | - Supporto compressione zlib<br>- Supporto XML                                                                                                    | Disponibile<br>Disponibile                                                  |                                                                                                    |
|                 | In caso contrario questi possono<br>compromettere la procedura di<br>installazione ed anche il<br>funzionamento di Joomla stesso.                                                                                                    | - Supporto MySQL<br>configuration.php<br>Session save path<br>/tmp_r                                                                                                    | Disponibile<br>Scrivibile<br>Non Scrivibile                                 |                                                                                                    |
|                 | Controllo Sicurezza:                                                                                                    |                                                                                                    |                                                                             |                                                                                                    |
|                 | Le seguenti impostazioni di<br>Sicurezza Server PHP non sono<br>ottimali per la <b>Sicurezza</b> quindi<br>raccomandiamo di modificarili;                                                                                                    | Impostazione PHP regi     Impostazione Joomial     'OFF' nel file globals.pi     'ON' di default er ranio                                                                                                    | ister_globals è 'ON' inv<br>RG_EMULATION è 'ON'<br>hp<br>i di compatibilità | vece di 'OFF'<br>invece di                                                                                                    |
|                 | Prendere visione del post nel<br>forum Ufficiale Joomla! Server<br>Security per ulteriori informazioni.                                                                                                    |                                                                                                    |                                                                             |                                                                                                    |
|                 | Impostazioni Raccomand                                                                                                    | late:                                                                                                    |                                                                             |                                                                                                    |
|                 | Questi sono i requisiti<br>raccomandati con PHP per                                                                                                    | Direttive                                                                                                    | Raccomandati                                                                | Attuali                                                                                                    |
|                 | assicurarsi la piena compatibilità                                                                                                    | Safe Mode:                                                                                                    | OFF:                                                                        | OFF                                                                                                    |
|                 | con Joomla.                                                                                                    | Display Errors:                                                                                                    | ON:                                                                         | ON                                                                                                    |
|                 | In onni caso, Joomla ootrebbe                                                                                                    | File Uploads:                                                                                                    | ON:                                                                         | ON                                                                                                    |
|                 | in egin edee, eeeine perceee                                                                                                    | Magic Quotes GPC:                                                                                                    | ON:                                                                         | ON                                                                                                    |
|                 | anche funzionare se questi                                                                                                    |                                                                                                    |                                                                             |                                                                                                    |
|                 | anche funzionare se questi<br>requisiti non corrispondono                                                                                                    | Magic Quotes Runtime:                                                                                                    | OFF:                                                                        | OFF                                                                                                    |
|                 | anche funzionare se questi<br>requisiti non corrispondono<br>pienamente con quelli<br>raccomandati.                                                                                                    | Magic Quotes Runtime.<br>Register Globals:<br>Output Ruffering                                                                                                    | OFF:<br>OFF:                                                                | OFF<br>ON                                                                                                    |
|                 | anche funzionare se questi<br>requisiti non corrispondono<br>pienamente con quelli<br>raccomandati.                                                                                                    | Magic Quotes Runtime;<br>Register Globals:<br>Output Buffering:<br>Sepaice auto start                                                                                                    | OFF:<br>OFF:<br>OFF:                                                        | OFF<br>ON<br>OFF                                                                                                    |
|                 | anche funzionare se questi<br>requisiti non corrispondono<br>pienamente con queili<br>raccomandati.                                                                                                    | Magic Quotes Runtime:<br>Register Globals:<br>Output Buffering:<br>Session auto start<br>Emulazione Register Globals:                                                                                                    | OFF:<br>OFF:<br>OFF:<br>OFF:<br>OFF:                                        | OFF<br>ON<br>OFF<br>OFF<br>ON                                                                                                    |
|                 | anche funzionare se questi<br>requisiti non corrispondono<br>pienamente con queili<br>raccomandati.                                                                                                    | Magic Quotes Runtime:<br>Register Globals:<br>Output Buffering:<br>Session auto start:<br>Emulazione Register Globals:                                                                                                    | OFF:<br>OFF:<br>OFF:<br>OFF:<br>OFF:                                        | OFF<br>ON<br>OFF<br>OFF<br>ON                                                                                                    |
|                 | anche funzionare se questi<br>requisiti non corrispondono<br>pienamente con quelli<br>raccomandati.<br>Permessi cartelle e file:<br>Per poter funzionare                                                                                                    | Magic Quotes Runtime:<br>Register Globals:<br>Output Buffering:<br>Session auto start:<br>Emulazione Register Globals:                                                                                                    | OFF:<br>OFF:<br>OFF:<br>OFF:<br>OFF:                                        | OFF<br>ON<br>OFF<br>OFF<br>ON                                                                                                    |
|                 | anche funzionare se questi<br>requisiti non corrispondono<br>pienamente con quelli<br>raccomandati.<br>Permessi cartelle e file:<br>Per poter funzionare<br>correttamente Joomla necessita                                                                                                    | Magic Quotes Runtime:<br>Register Globals:<br>Output Buffering:<br>Session auto start:<br>Emulazione Register Globals:<br>administrator/backups/                                                                                                    | OFF:<br>OFF:<br>OFF:<br>OFF:<br>OFF:                                        | OFF<br>ON<br>OFF<br>OFF<br>ON<br>Scrivibilk                                                                                                    |
|                 | anche funzionare se questi<br>requisiti non corrispondono<br>pienamente con quelli<br>raccomandati.<br>Permessi cartelle e file:<br>Per poter funzionare<br>correttamente Joomla necessita<br>poter accedere o scrivere in<br>alcune cartelle e file.                                                                                                    | Magic Quotes Runtime:<br>Register Globals:<br>Output Buffering:<br>Session auto start:<br>Emulazione Register Globals:<br>administrator/backups/<br>administrator/components/<br>administrator/components/                                                                                                    | OFF:<br>OFF:<br>OFF:<br>OFF:<br>OFF:                                        | OFF<br>ON<br>OFF<br>OFF<br>ON<br>Scrivibile<br>Scrivibile                                                                                                    |
|                 | anche funzionare se questi<br>requisiti non corrispondono<br>pienamente con quelli<br>raccomandati.<br>Permessi cartelle e file:<br>Per poter funzionare<br>correttamente Joomla necessita<br>poter accedere o scrivere in<br>alcune cartelle e file.                                                                                                    | Magic Quotes Runtime:<br>Register Globals:<br>Output Buffering:<br>Session auto start:<br>Emulazione Register Globals:<br>administrator/backups/<br>administrator/backups/<br>administrator/components/<br>administrator/components/<br>administrator/components/                                                                                                    | OFF:<br>OFF:<br>OFF:<br>OFF:<br>OFF:                                        | OFF<br>ON<br>OFF<br>OFF<br>ON<br>Scrivibile<br>Scrivibile<br>Scrivibile                                                                                                    |
|                 | anche funzionare se questi<br>requisiti non corrispondono<br>pienamente con quelli<br>raccomandati.<br>Permessi cartelle e file:<br>Per poter funzionare<br>correttamente Joomla necessita<br>poter accedere o scrivere in<br>alcune cartelle e file.<br>Se notate che alcuni degli oggetti                                                                                                    | Magic Quotes Runtime:<br>Register Globals:<br>Output Buffering:<br>Session auto start:<br>Emulazione Register Globals:<br>administrator/backups/<br>administrator/backups/<br>administrator/components/<br>administrator/remplates/<br>cache/                                                                                                    | OFF:<br>OFF:<br>OFF:<br>OFF:<br>OFF:                                        | OFF<br>ON<br>OFF<br>OFF<br>ON<br>Scrivibile<br>Scrivibile<br>Scrivibile<br>Scrivibile                                                                                                    |
|                 | anche funzionare se questi<br>requisiti non corrispondono<br>pienamente con quelli<br>raccomandati.<br>Permessi cartelle e file:<br>Per poter funzionare<br>correttamente Joomla necessita<br>poter accedere o scrivere in<br>alcune cartelle e file.<br>Se notate che alcuni degli oggetti<br>in lista vengono indicati in rosso,                                                                                                    | Magic Quotes Runtime:<br>Register Globals:<br>Output Buffering:<br>Session auto start:<br>Emulazione Register Globals;<br>administrator/backups/<br>administrator/backups/<br>administrator/modules/<br>administrator/modules/<br>administrator/remplates/<br>cache/<br>components/                                                                                                    | OFF:<br>OFF:<br>OFF:<br>OFF:<br>OFF:                                        | OFF<br>ON<br>OFF<br>OFF<br>ON<br>Scrivibile<br>Scrivibile<br>Scrivibile<br>Scrivibile<br>Scrivibile                                                                                                    |
|                 | anche funzionare se questi<br>requisiti non corrispondono<br>pienamente con quelli<br>raccomandati.<br>Permessi cartelle e file:<br>Per poter funzionare<br>correttamente Joomla necessita<br>poter accedere o scrivere in<br>alcune cartelle e file.<br>Se notate che alcuni degli oggetti<br>in lista vengono indicati in rosso,<br>dovete modificare i permessi ai<br>file o alle cartelle ner rendre                                                      | Magic Quotes Runtime:<br>Register Globals:<br>Output Buffering:<br>Session auto start:<br>Emulazione Register Globals;<br>administrator/backups/<br>administrator/components/<br>administrator/modules/<br>administrator/templates/<br>cache/<br>components/<br>imanes/                                                                                                    | OFF:<br>OFF:<br>OFF:<br>OFF:                                                | OFF<br>ON<br>OFF<br>OFF<br>ON<br>Scrivibile<br>Scrivibile<br>Scrivibile<br>Scrivibile<br>Scrivibile<br>Scrivibile                                                                                                    |
|                 | anche funzionare se questi<br>requisiti non corrispondono<br>pienamente con quelli<br>raccomandati.<br>Permessi cartelle e file:<br>Per poter funzionare<br>correttamente Joomla necessita<br>poter accedere o scrivere in<br>alcune cartelle e file.<br>Se notate che alcuni degli oggetti<br>in lista vengono indicati in rosso,<br>dovete modificare i permessi ai<br>file o alle cartelle per rendere<br>possibile la scrittura a Joomla                  | Magic Quotes Runtime:<br>Register Globals:<br>Output Buffering:<br>Session auto start:<br>Emulazione Register Globals:<br>administrator/backups/<br>administrator/components/<br>administrator/modules/<br>administrator/modules/<br>administrator/templates/<br>cache/<br>components/<br>images/<br>images/<br>images/                                                                                                    | OFF:<br>OFF:<br>OFF:<br>OFF:                                                | OFF<br>ON<br>OFF<br>OFF<br>ON<br>Scrivibile<br>Scrivibile<br>Scrivibile<br>Scrivibile<br>Scrivibile<br>Scrivibile<br>Scrivibile                                                                                                    |
|                 | anche funzionare se questi<br>requisiti non corrispondono<br>pienamente con quelli<br>raccomandati.<br>Permessi cartelle e file:<br>Per poter funzionare<br>correttamente Joomla necessita<br>poter accedere o scrivere in<br>alcune cartelle e file.<br>Se notate che alcuni degli oggetti<br>in lista vengono indicati in rosso,<br>dovete modificare i permessi ai<br>file o alle cartelle per rendere<br>possibile la scrittura a Joomla<br>sugli stessi. | Magic Quotes Runtime:<br>Register Globals:<br>Output Buffering:<br>Session auto start:<br>Emulazione Register Globals:<br>administrator/backups/<br>administrator/components/<br>administrator/modules/<br>administrator/remplates/<br>cache/<br>components/<br>images/<br>images/banners/<br>images/banners/                                                                                                    | OFF:<br>OFF:<br>OFF:<br>OFF:                                                | OFF<br>ON<br>OFF<br>OFF<br>ON<br>Scrivibile<br>Scrivibile<br>Scrivibile<br>Scrivibile<br>Scrivibile<br>Scrivibile<br>Scrivibile<br>Scrivibile                                                                                                    |
|                 | anche funzionare se questi<br>requisiti non corrispondono<br>pienamente con quelli<br>raccomandati.<br>Permessi cartelle e file:<br>Per poter funzionare<br>correttamente Joomla necessita<br>poter accedere o scrivere in<br>alcune cartelle e file.<br>Se notate che alcuni degli oggetti<br>in lista vengono indicati in rosso,<br>dovete modificare i permessi ai<br>file o alle cartelle per rendere<br>possibile la scrittura a Joomla<br>sugli stessi. | Magic Quotes Runtime:<br>Register Globals:<br>Output Buffering:<br>Session auto start:<br>Emulazione Register Globals:<br>administrator/backups/<br>administrator/backups/<br>administrator/modules/<br>administrator/modules/<br>cache/<br>components/<br>images/<br>images/banners/<br>images/banners/<br>images/banners/<br>images/banners/<br>images/banners/<br>images/banners/<br>images/banners/                                                                                                    | OFF:<br>OFF:<br>OFF:<br>OFF:                                                | OFF<br>ON<br>OFF<br>OFF<br>ON<br>Scrivibile<br>Scrivibile<br>Scrivibile<br>Scrivibile<br>Scrivibile<br>Scrivibile<br>Scrivibile<br>Scrivibile<br>Scrivibile<br>Scrivibile                                                                                                    |
|                 | anche funzionare se questi<br>requisiti non corrispondono<br>pienamente con quelli<br>raccomandati.<br>Permessi cartelle e file:<br>Per poter funzionare<br>correttamente Joomla necessita<br>poter accedere o scrivere in<br>alcune cartelle e file.<br>Se notate che alcuni degli oggetti<br>in lista vengono indicati in rosso,<br>dovete modificare i permessi ai<br>file o alle cartelle per rendere<br>possibile la scrittura a Joomla<br>sugli stessi. | Magic Quotes Runtime:<br>Register Globals:<br>Output Buffering:<br>Session auto start:<br>Emulazione Register Globals:<br>administrator/backups/<br>administrator/components/<br>administrator/components/<br>administrator/templates/<br>cache/<br>components/<br>images/<br>images/banners/<br>images/stories/<br>language/<br>membots/                                                                                                    | OFF:<br>OFF:<br>OFF:<br>OFF:                                                | OFF<br>ON<br>OFF<br>OFF<br>ON<br>Scrivibile<br>Scrivibile<br>Scrivibile<br>Scrivibile<br>Scrivibile<br>Scrivibile<br>Scrivibile<br>Scrivibile<br>Scrivibile<br>Scrivibile<br>Scrivibile<br>Scrivibile<br>Scrivibile<br>Scrivibile<br>Scrivibile                                                                                                    |
|                 | anche funzionare se questi<br>requisiti non corrispondono<br>pienamente con quelli<br>raccomandati.<br>Permessi cartelle e file:<br>Per poler funzionare<br>correttamente Joomla necessita<br>poter accedere o scrivere in<br>alcune cartelle e file.<br>Se notate che alcuni degli oggetti<br>in lista vengono indicati in rosso,<br>dovete modificare i permessi ai<br>file o alle cartelle per rendere<br>possibile la scrittura a Joomla<br>sugli stessi. | Magic Quotes Runtime:<br>Register Globals:<br>Output Buffering:<br>Session auto start:<br>Emulazione Register Globals:<br>administrator/backups/<br>administrator/components/<br>administrator/remplates/<br>cache/<br>cache/<br>images/<br>images/<br>images/stories/<br>images/stories/<br>images/stories/<br>images/stories/<br>images/<br>images/stories/<br>images/stories/<br>images/stories/<br>images/<br>images/stories/<br>images/stories/<br>images/<br>images/<br>ima | OFF:<br>OFF:<br>OFF:<br>OFF:                                                | OFF<br>ON<br>OFF<br>OFF<br>ON<br>Scrivibile<br>Scrivibile<br>Scrivibile<br>Scrivibile<br>Scrivibile<br>Scrivibile<br>Scrivibile<br>Scrivibile<br>Scrivibile<br>Scrivibile<br>Scrivibile<br>Scrivibile<br>Scrivibile<br>Scrivibile<br>Scrivibile<br>Scrivibile                                                                                                    |
|                 | anche funzionare se questi<br>requisiti non corrispondono<br>pienamente con quelli<br>raccomandati.<br>Permessi cartelle e file:<br>Per poter funzionare<br>correttamente Joomla necessita<br>poter accedere o scrivere in<br>alcune cartelle e file.<br>Se notate che alcuni degli oggetti<br>in lista vengono indicati in rosso,<br>dovete modificare i permessi ai<br>file o alle cartelle per rendere<br>possibile la scrittura a Joomla<br>sugli stessi. | Magic Quotes Runtime:<br>Register Globals:<br>Output Buffering:<br>Session auto start:<br>Emulazione Register Globals;<br>administrator/backups/<br>administrator/backups/<br>administrator/modules/<br>administrator/modules/<br>administrator/templates/<br>cache/<br>components/<br>images/banners/<br>images/banners/<br>images/stories/<br>language/<br>mambots/<br>mambots/content/<br>mambots/content/                                                                                                    | OFF:<br>OFF:<br>OFF:<br>OFF:                                                | OFF<br>ON<br>OFF<br>OFF<br>ON<br>Scrivibile<br>Scrivibile<br>Scri |
|                 | anche funzionare se questi<br>requisiti non corrispondono<br>pienamente con quelli<br>raccomandati.<br>Permessi cartelle e file:<br>Per poter funzionare<br>correttamente Joomla necessita<br>poter accedere o scrivere in<br>alcune cartelle e file.<br>Se notate che alcuni degli oggetti<br>in lista vengono indicati in rosso,<br>dovete modificare i permessi ai<br>file o alle cartelle per rendere<br>possibile la scrittura a Joomla<br>sugli stessi. | Magic Quotes Runtime:<br>Register Globals:<br>Output Buffering:<br>Session auto start:<br>Emulazione Register Globals;<br>administrator/backups/<br>administrator/components/<br>administrator/modules/<br>administrator/modules/<br>administrator/templates/<br>cache/<br>components/<br>images/<br>images/banners/<br>images/banners/<br>images/stories/<br>language/<br>mambots/content/<br>mambots/content/<br>mambots/editors-/<br>tury                                                                                                    | OFF:<br>OFF:<br>OFF:<br>OFF:                                                | OFF<br>ON<br>OFF<br>OFF<br>OII<br>Scrivibile<br>Scrivibile<br>Scrivibile<br>Scrivibile<br>Scrivibile<br>Scrivibile<br>Scrivibile<br>Scrivibile<br>Scrivibile<br>Scrivibile<br>Scrivibile<br>Scrivibile<br>Scrivibile<br>Scrivibile<br>Scrivibile<br>Scrivibile<br>Scrivibile<br>Scrivibile<br>Scrivibile                                                                                                    |
|                 | anche funzionare se questi<br>requisiti non corrispondono<br>pienamente con quelli<br>raccomandati.<br>Permessi cartelle e file:<br>Per poter funzionare<br>correttamente Joomla necessita<br>poter accedere o scrivere in<br>alcune cartelle e file.<br>Se notate che alcuni degli oggetti<br>in lista vengono indicati in rosso,<br>dovete modificare i permessi ai<br>file o alle cartelle per rendere<br>possibile la scrittura a Joomla<br>sugli stessi. | Magic Quotes Runtime:<br>Register Globals:<br>Output Buffering:<br>Session auto start:<br>Emulazione Register Globals:<br>administrator/backups/<br>administrator/components/<br>administrator/romoules/<br>administrator/romoules/<br>administrator/romplates/<br>cache/<br>components/<br>images/<br>images/<br>images/<br>language/<br>mambots/<br>mambots/editors/<br>mambots/editors/<br>mambots/editors/<br>mambots/search/                                                                                                    | OFF:<br>OFF:<br>OFF:<br>OFF:                                                | OFF<br>ON<br>OFF<br>OFF<br>ON<br>Serivibile<br>Serivibile<br>Serivibile<br>Serivibile<br>Serivibile<br>Serivibile<br>Serivibile<br>Serivibile<br>Serivibile<br>Serivibile<br>Serivibile<br>Serivibile<br>Serivibile<br>Serivibile<br>Serivibile<br>Serivibile<br>Serivibile<br>Serivibile<br>Serivibile<br>Serivibile                                                                                                    |
|                 | anche funzionare se questi<br>requisiti non corrispondono<br>pienamente con quelli<br>raccomandati.<br>Permessi cartelle e file:<br>Per poter funzionare<br>correttamente Joomla necessita<br>poter accedere o scrivere in<br>alcune cartelle e file.<br>Se notate che alcuni degli oggetti<br>in lista vengono indicati in rosso,<br>dovete modificare i permessi ai<br>file o alle cartelle per rendere<br>possibile la scrittura e Joomla<br>sugli stessi. | Magic Quotes Runtime:<br>Register Globals:<br>Output Buffering:<br>Session auto start:<br>Emulazione Register Globals:<br>administrator/backups/<br>administrator/components/<br>administrator/components/<br>administrator/modules/<br>cache/<br>components/<br>images/<br>images/<br>images/stories/<br>images/stories/<br>images/stories/<br>images/stories/<br>images/stories/<br>imambots/content/<br>mambots/editors/<br>mambots/editors/<br>mambots/system/                                                                                                    | OFF:<br>OFF:<br>OFF:<br>OFF:                                                | OFF<br>ON<br>OFF<br>OFF<br>ON<br>Scrivibile<br>Scrivibile                                                                                                    |
|                 | anche funzionare se questi<br>requisiti non corrispondono<br>pienamente con quelli<br>raccomandati.<br>Permessi cartelle e file:<br>Per poter funzionare<br>correttamente Joomta necessita<br>poter accedere o scrivere in<br>alcune cartelle e file.<br>Se notate che alcuni degli oggetti<br>in lista vengono indicati in rosso,<br>dovete modificare i permessi ai<br>file o alle cartelle per rendere<br>possibile la scrittura a Joomta<br>sugli stessi. | Magic Quotes Runtime:<br>Register Globals:<br>Output Buffering:<br>Session auto start:<br>Emulazione Register Globals:<br>administrator/backups/<br>administrator/backups/<br>administrator/modules/<br>administrator/modules/<br>administrator/modules/<br>administrator/emplates/<br>cache/<br>components/<br>images/<br>images/banners/<br>images/banners/<br>images/<br>images/<br>images/<br>images/<br>images/<br>images/<br>images/<br>images/<br>images/<br>image                                                                                                    | OFF:<br>OFF:<br>OFF:<br>OFF:                                                | OFF<br>ON<br>OFF<br>OFF<br>ON<br>Scrivibile<br>Scrivibile                                                                                                    |
|                 | anche funzionare se questi<br>requisiti non corrispondono<br>pienamente con quelli<br>raccomandati.<br>Permessi cartelle e file:<br>Per poter funzionare<br>correttamente Joomla necessita<br>poter accedere o scrivere in<br>alcune cartelle e file.<br>Se notate che alcuni degli oggetti<br>in lista vengono indicati in rosso,<br>dovete modificare i permessi ai<br>file o alle cartelle per rendere<br>possibile la scrittura a Joomla<br>sugli stessi. | Magic Quotes Runtime:<br>Register Globals:<br>Output Buffering:<br>Session auto start:<br>Emulazione Register Globals:<br>administrator/backups/<br>administrator/components/<br>administrator/components/<br>administrator/templates/<br>cache/<br>components/<br>images/banners/<br>images/banners/<br>images/stories/<br>language/<br>membots/<br>membots/<br>membots/content/<br>membots/celitors/<br>membots/search/<br>membots/system/<br>media/<br>modules/                                                                                                    | OFF:<br>OFF:<br>OFF:<br>OFF:                                                | OFF<br>ON<br>OFF<br>OFF<br>ON<br>Scrivibile<br>Scrivibile                                                                                                    |

Joomla! è un software libero rilasciato sotto licenza GNU/GPL

Se non appare avete dimenticato di cancellare i file all'inizio, oppure non avete caricato correttamente le directory di Joomla. Cancellate tutto e ripete le operazioni spiegate sopra.

Non preoccupatevi delle scritte rosse nella sezione sicurezza, che sono cose che si possono modificare in seguito, e comunque non incidono sul funzionamento di Joomla.

Se è apparsa la schermata cliccate su AVANTI, e di nuovo su AVANTI per superare la pagina delle licenza. La pagina seguente è la più importante e dove è più probabile commettere errori. E' qui infatti che si istruisce il programma su come e dove installare tutto.

Nel primo rigo usualmente si inserisce **localhost**. Poi dovete inserire la vostra user per il database MySql, la password se ne avete una, il nome del database (my\_nick in genere).

Fate attenzione all'ultima voce. MySQL table prefix in pratica è il prefisso che viene aggiunto a tutte le tabelle del database, potete scrivere quello che vi pare ma deve terminare con il segno \_ . Se vi da errore cambiatelo, ma potete lasciare quello che c'è. Per i dati di esempio potete farne a meno e deselezionare la casella, ma se non avete dimestichezza con Joomla è meglio che la selezioniate, vi sarà utile in seguito. Alla fine avrete una schermata così:

| pre-installazione | Passo                                                                 | 1                             |                                                                                    |
|-------------------|-----------------------------------------------------------------------|-------------------------------|------------------------------------------------------------------------------------|
| licenza           |                                                                       |                               |                                                                                    |
| passo 1           | Configurazione database                                               | MySQL:                        |                                                                                    |
| passo 2           | Joomla! per funzionare necessita<br>di 4 semplici passi               | Host Name                     |                                                                                    |
|                   |                                                                       | localhost                     | Questo è generalmente 'localhost'                                                  |
| passo 3           | Inserire il nome host del server                                      | Nome utente MySQL             | Questo può essere 'mot' oppure un                                                  |
|                   | dove viene installato, questo<br>generalmente è 'localhost'           | score                         | nome utente fornito dal vostro hoster                                              |
| passo 4           |                                                                       | Password MySQL                | Per la sicurezza del sito utilizzare una                                           |
|                   | Inserire username e password del                                      |                               | password per un account mysql è                                                    |
|                   | intendete utilizzare con Joomla!                                      | Database Name MYSQL           | Parecchi hosts abilitano in genere un<br>solo DB name per sito. Utilizzate i table |
|                   | Inserire il prefisso per le tabelle                                   | my_score                      | prefix in questo caso per distinguere i                                            |
|                   | che intendete utilizzare con<br>questa installazione, questo vi       | Prefisso tabelle MySQL        | vostri siti Joomiai.                                                               |
|                   | garantisce la possibilità di avere                                    | jos_                          |                                                                                    |
|                   | database.                                                             | Cancella tabelle<br>esistenti |                                                                                    |
|                   | Installate i dati di esempio se non<br>avete esperienza con Joomla! e | Backup vecchie tabelle        | Ogni salvataggio tabelle esistenti viene<br>rimpiazzato                            |
|                   | non volete iniziare con un sito<br>completamente vuoto.               | Installa dati di<br>esempio   | Non togliete la spuntatura se non avete<br>alcuna esperienza con Joomla!           |

Cliccate su AVANTI e, dopo il messaggio di avvertimento, passerete alla schermata successiva. In questa schermata dovrete solo indicare il nome del vostro sito. Cliccate quindi di nuovo su AVANTI per la schermata successiva. Qui avrete una schermata con alcuni dati già predisposti. Se non lo fossero dovete inserire la url del vostro sito nel primo rigo, il path, cioè il percorso assoluto, come fornitovi da Altervista all'atto della registrazione, e poi la email dell'amministratore. L'ultimo campo è la password di amministratore che vi dovrete segnare. Alla fine la schermata dovrebbe presentarsi così:

| pre-installazione | Passo                                                                 | 3                                                                                                    | Avanu >                            |
|-------------------|-----------------------------------------------------------------------|----------------------------------------------------------------------------------------------------|------------------------------------|
| license           |                                                                       |                                                                                                    |                                    |
| passo 1           | Conferma URL del sito, p                                              | oath, indiri:                                                                                                    | zzo e-mail amministratore e chmods |
| passo 2           |                                                                       | 1                                                                                                    |                                    |
|                   | non modificateli. Se non siete                                        | URL                                                                                                    | http://score.altervista.org        |
| passo 3           | sicuri contattate il vostro ISP.<br>Generalmente i valori mostrati    | Path                                                                                                    | /membri/score                      |
| passo 4           | sono corretti.                                                        | E-mail                                                                                                    |                                    |
|                   | Inserire il vostro indirizzo e-mail,<br>questa sarà la e-mail del     | Password                                                                                                    |                                    |
|                   | SuperAmministratore del sito.                                         | Permessi                                                                                                    | File                               |
|                   | La configurazione dei dei                                             | N₀ CH     CH     CH | MOD file (usa server default)      |
|                   | quando installiamo Joomlal da un                                      | О СНМО                                                                                                    | D files a:                         |
|                   | installatore di add-on e dal media<br>manager. Se non siete sicuri di | Permessi                                                                                                    | cartella                           |
|                   | come utilizzare i flags per la<br>configurazione, lasciate quelli     | ⊙ No CH                                                                                                    | MOD cartelle (usa server defaults) |
|                   | predefiniti dal sistema per il<br>momento. Potrete modificarli in     | О СНМО                                                                                                    | D cartelle a.                      |
|                   | seguito dalla configurazione                                          |                                                                                                    |                                    |

Cliccate su AVANTI e vi troverete nell'ultima pagina, dove Joomla vi indica la vostra user e la password come amministratore. Stampate questa pagina e conservatela perché quei dati sono necessari per entrare nel pannello di amministrazione del vostro sito. Ovviamente sono modificabili in seguito.

| pre-installazione | Passo 4                                                          | Vedi Sito                                              | Amministrazione                                                                                                    |
|-------------------|------------------------------------------------------------------|--------------------------------------------------------|----------------------------------------------------------------------------------------------------|
| licenza           |                                                                  |                                                        |                                                                                                    |
| passo 1           | Congratulazioni! Joomla! insta                                   | llato correttamente                                    |                                                                                                    |
| passo 2           | Clicca sul bottone "Vedi Sito" per<br>accedere al sito oppure su | RIMUOVETE COMPLETA                                     | MENTE                                                                                                    |
| passo 3           | "Amministrazione" per accedere<br>al pannello di controllo.      | ne* per accedere<br>ontrollo.  Dettagli login amminist |                                                                                                    |
| passo 4           |                                                                  | Ilsername : admir                                      | , and the second second s |
|                   |                                                                  | Password :                                             |                                                                                                    |
|                   |                                                                  |                                                        |                                                                                                    |
|                   |                                                                  |                                                        |                                                                                                    |
|                   |                                                                  |                                                        |                                                                                                    |
|                   |                                                                  |                                                        |                                                                                                    |

A questo punto l'installazione di Joomla è terminata con successo, e voi avete il vostro portale personale. Ma prima di vederlo non dimenticate di tornare in GESTIONE FILES ed eliminare completamente tutta la cartella INSTALLATION per motivi di sicurezza. Lo potete fare dal pannello GESTIONE FILES di Altervista, oppure usando Filezilla.

Fatto ciò potete andare alla vostra homepage e ammirare il risultato, cliccando su VEDI SITO in alto. Il link al vostro sito è comunque questo:

#### http://tuonick.altervista.org

Questa è la classica pagina iniziale di Joomla nel caso aveste scelto di caricare i dati di esempio.

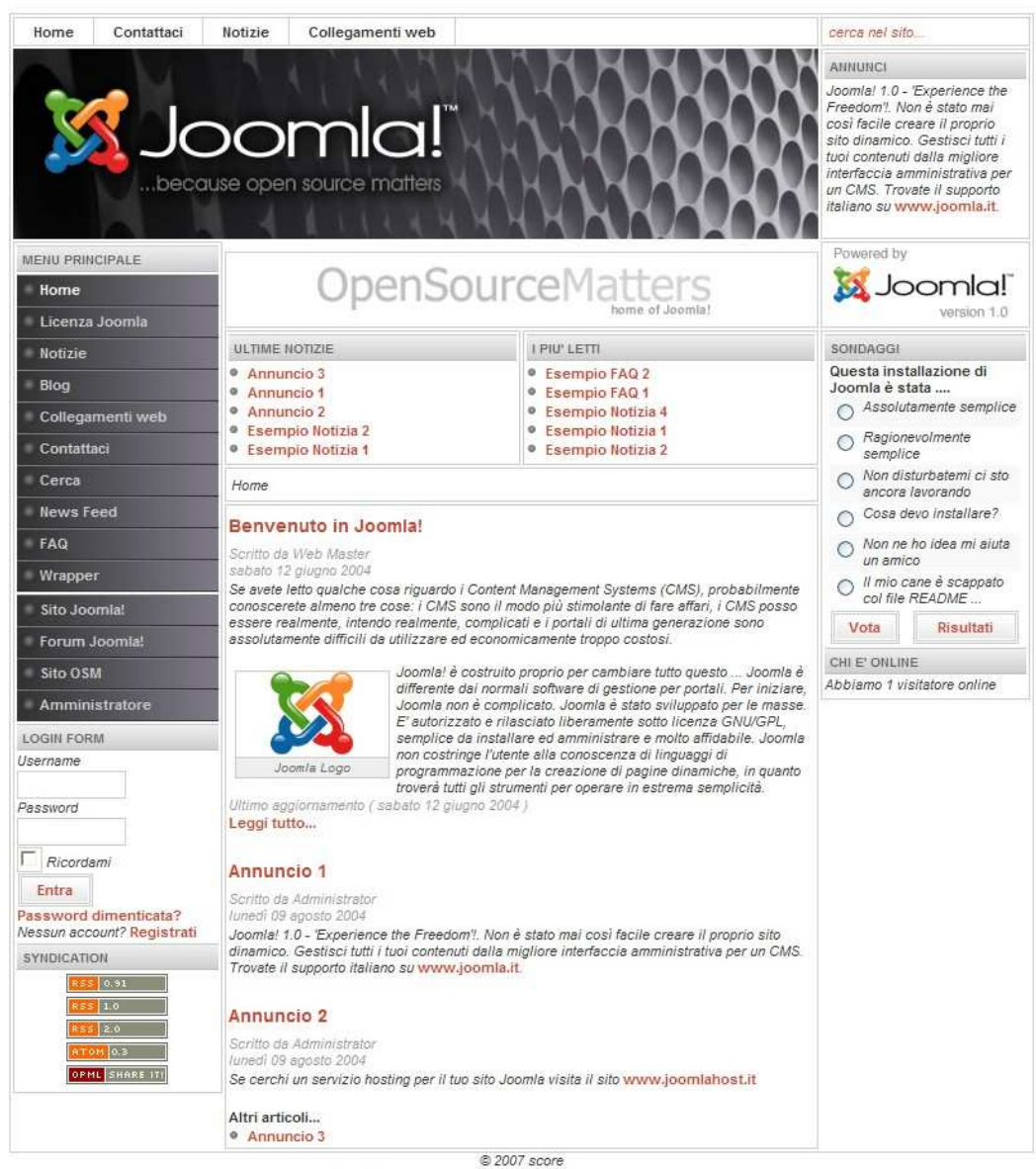

Joomla! un software libero rilasciato sotto licenza GNU/GPL.

Questa invece è la pagina iniziale di Joomla senza i dati di esempio.

|                                                                                       | oomla<br>use open source matter    |                                                               | ANNUNCI       |
|---------------------------------------------------------------------------------------|------------------------------------|---------------------------------------------------------------|---------------|
| MENU PRINCIPALE                                                                       |                                    |                                                               | Powered by    |
| .OGIN FORM<br>sername                                                                 | ULTIME NOTIZIE                     | 1 PIU' LETTI                                                  | SONDAGGI      |
| assword                                                                               | Home                               |                                                               | CHI E' ONLINE |
| Ricordami<br>Entra<br>Issword dimenticata?<br>essun account? Registrati<br>YNDICATION | Non ci sono articoli da visualizza | ire                                                           |               |
| OPML SHARE IT!                                                                        | Joomlal un soft                    | © 2007 score<br>vare libero rilasciato sotto licenza GNU/GPL. |               |

Adesso vi basta cliccare su Administrator ed inserire nella prossima schermata i dati che avete prima stampato prima e sarete dentro al pannello di controllo del sito. Da lì spetta a voi dare spazio alla creatività.

Nel caso in cui non abbiate caricato i dati di esempio, il sito non ha il link al pannello di amministrazione, per cui dovete inserire questo link nella barra degli indirizzi. http://tuonick.altervista.org/administrator/

|                                                       |                                       |                               |                          |             |                 | 1                         |                   |   |
|-------------------------------------------------------|---------------------------------------|-------------------------------|--------------------------|-------------|-----------------|---------------------------|-------------------|---|
|                                                       | 29                                    | 29                            |                          | Connessi    | Componenti      | I piu' letti  Articoli re | ecenti Stato menu |   |
|                                                       | E.                                    | E                             |                          | Utenti con  | super.          | Administrator             |                   | * |
| igiungi contenuto G                                   | estione contenuti                     | Gestione contenuti<br>statici | Gestione prima<br>pagina | << Inizio s | Precedente 1 Se | equente > Fine >>         |                   |   |
| -                                                     |                                       |                               |                          | Mostra #    |                 | 30 🔽 Risu                 | ltati 1 - 1 di 1  |   |
| 1                                                     | 7                                     |                               |                          |             |                 |                           |                   |   |
| Gestione sezioni G                                    | estione categorie                     | Gestione media                | Gestione cestino         |             |                 |                           |                   |   |
| 1000                                                  |                                       |                               |                          |             |                 |                           |                   |   |
|                                                       | 27                                    | <u>A</u>                      |                          |             |                 |                           |                   |   |
| Gestione menu                                         | Gestione lingue                       | Gestione utenti               | Configurazione           |             |                 |                           |                   |   |
|                                                       |                                       |                               |                          |             |                 |                           |                   |   |
| e seguenti impostazioni P<br>accomandiamo quindi di n | HP Server Security Se<br>nodificarle: | ettings non sono ottimali į   | per la Sicurezza         |             |                 |                           |                   |   |
|                                                       |                                       |                               |                          |             |                 |                           |                   |   |

Joomlal un software libero rilasciato sotto licenza GNU/GPL Joomlal 1.0.12 Stable [Sunfire] 25 December 2006 01.00 UTC Controllo nuove versioni

Potete avere un aiuto dal forum ufficiale e dalle infinite risorse che la rete offre per Joomla. Le principali risorse le trovate nella pagina COLLEGAMENTI WEB del vostro sito. Per Joomla esistono tantissime estensioni di ogni tipo, da Blog a Forum, gallerie video e di immagini, moduli per e-commerce, e la maggioranza di queste estensioni sono completamente gratuite.

## **GLI AVVERTIMENTI**

Entrando nel pannello di controllo vi troverete di fronte due messaggi evidenziati in rosso. Questi avvertimenti, warning, vi avvertono che alcune impostazioni di Joomla dovrebbero essere modificate ai fini di garantire una maggiore sicurezza al sito.

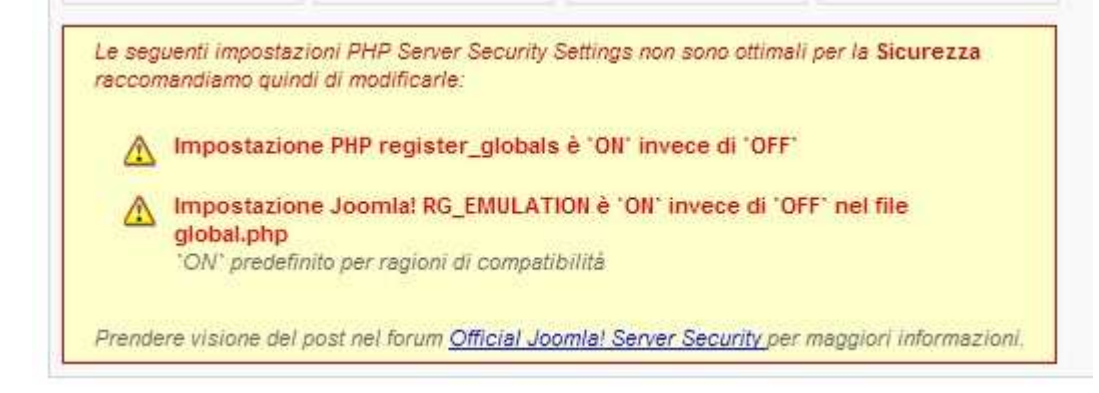

## **REGISTER GLOBALS**

Il primo messaggio è

Impostazione PHP register\_globals è `ON` invece di `OFF`

Questa funzione serve per i programmatori, e trasforma i valori passati con gli script automaticamente in variabili. Questo non è una buona cosa perché questa funzione non controlla i valori, e ciò consentirebbe di passare codice in grado di danneggiare il sito, ad esempio basterebbe di fatto passare un valore diverso per index.php, includendo il link ad un file per avere l'accesso al sito da parte di un hacker.

La funzione in sé non avrebbe conseguenze negative se le variabili fossero tutte controllate prima di essere inserite negli script, ma poiché ciò non accade sempre (pensiamo alle innumerevoli estensioni di Joomla!, come facciamo ad essere sicuri in relazione a come sono programmate ?), è meglio risolvere questo problema di sicurezza.

Per porre register\_globals off si deve innanzitutto attivare il **mod rewrite**. Nel pannello di controllo di Altervista, nella scheda **RISORSE E UPGRADES**, si deve attivare l'ultima opzione, cioè **Gestione avanzata opzioni cartelle** (htaccess) con supporto mod\_rewrite. Cliccato su Attivo, si preme Conferma. Avrete quindi il pannello così:

se nai bisogno di ulteriori informazioni sui database mysqi puol <u>ciliccare qui</u>

| Questo servizio aggiuntivo permette, a chi ne avesse la necessità, di lavorare sulle 🕥 Inatti                                                             |      |                                              |
|----------------------------------------------------------------------------------------------------|------|----------------------------------------------|
| impostazioni di ogni cartella del proprio spazio e di utilizzare tutti gli strumenti messi a<br>disposizione da mod_rewrite, attivazione 1000 AlterCents. | ADHE | <ul> <li>Inattive</li> <li>Attive</li> </ul> |

A questo punto si deve creare con il notepad un file e chiamarlo **htaccess.txt**. In questo file deve essere copiato questo contenuto:

| php_value register_globals 0<br>##                                                                                                    |
|----------------------------------------------------------------------------------------------------|
| # @version \$Id: htaccess.txt 1570 2005-12-29 05:53:33Z eddieajau \$                                                                                          |
| # @copyright Copyright (C) 2005 Open Source Matters. All rights reserved.                                                                                     |
| # @license http://www.gnu.org/copyleft/gpl.html GNU/GPL                                                                                                    |
| # Joonna: Is Free Software ##                                                                                                    |
| #                                                                                                    |
| # mod_rewrite in use                                                                                                    |
| #                                                                                                    |
| RewriteEngine On                                                                                                    |
| ##                                                                                                    |
| ## NOTE!<br>## When using multiple Joomla sites or other web applications in sub-folders                                                                      |
| ## you must explicitly turn the RewriteEngine off or use the settings                                                                                         |
| ## recommended for the application ##                                                                                                    |
|                                                                                                    |
| # Uncomment following line if your webserver's URL # is not directly related to physical file paths                                                           |
| # Update YourJoomlaDirectory (just / for root)                                                                                                    |
| RewriteBase /                                                                                                    |
| #                                                                                                    |
| # Rules                                                                                                    |
| #                                                                                                    |
| RewriteCond % {REQUEST_FILENAME} !.(jpg jpeg gif png css js pl txt)\$                                                                                         |
| RewriteCond % {REQUEST_FILENAME} !-d                                                                                                    |
| RewriteRule ^(.*) index.php                                                                                                    |
| ################# Begin - Rewrite rules to block out some common exploits<br>## If you experience problems on your site block out the operations listed below |
| "" If you experience problems on your site brock out the operations instea below                                                                              |

La prima riga è quella che disabilita il register\_globals.

Il file htaccess.txt, così come creato, deve essere caricato sul sito remoto, nella root, la directory principale. Andrà a sovrascrivere un altro file htaccess.txt. Consentite la sovrascrittura.

Quindi, usando un FTP modificate il nome del file in **.htaccess** (importantissimo il punto prima del nome, di fatto il file sarà senza nome, non c'è niente prima del punto, ma con estensione htaccess).

Verificate se il sito è ancora visibile. Se vi da errore 500 allora avete sbagliato qualcosa. Ripetete i vari passi. Se il sito è visibile il problema è risolto.

## **RG\_EMULATION**

Il secondo messaggio è:

Impostazione ` RG\_EMULATION è `ON` invece di `OFF` nel file global.php `ON` predefinito per ragioni di compatibilità

RG Emulation è un emulazione della funzione register\_globals, e previene dei buchi di sicurezza del vero register\_globals, e fa sì che molte estensioni funzionino correttamente anche se register\_globals è posto su OFF. Purtroppo non risolve tutti i problemi di sicurezza, per cui è preferibile che sia posto su OFF. Per fare ciò si deve editare il file **globals.php** che trovate nella directory principale di Joomla. Scaricate il file in locale e modificatelo così:

define( 'RG\_EMULATION', 1 );

deve diventare

#### define( 'RG\_EMULATION', 0 );

Salvate il file e ricaricatelo in remoto sovrascrivendo il file **globals.php**. In questo modo l'emulazione non è più attivata e il sistema è più sicuro.

Adesso entrate nel pannello di controllo e verificate che gli avvertimenti non ci sono più.

## <u>Riferimenti utili:</u>

www.Joomla.org : Sito ufficiale di Joomla.

www.Joomla.it : Sito ufficiale di Joomla in italiano.

http://joomlavista.altervista.org/ : Sito di supporto per l'installazione di Joomla e delle sue estensioni nello spazio web Altervista.

<u>http://www.joowiki.com/index.php?option=com\_openwiki&Itemid=2&id=Manuale\_1.0.x:indice</u> : manuale in italiano per Joomla.

Scritto da Bruno Saetta – http://bsaett.altervista.org/